# 草津市電子申請サービスを 使った証明書等発行手続き

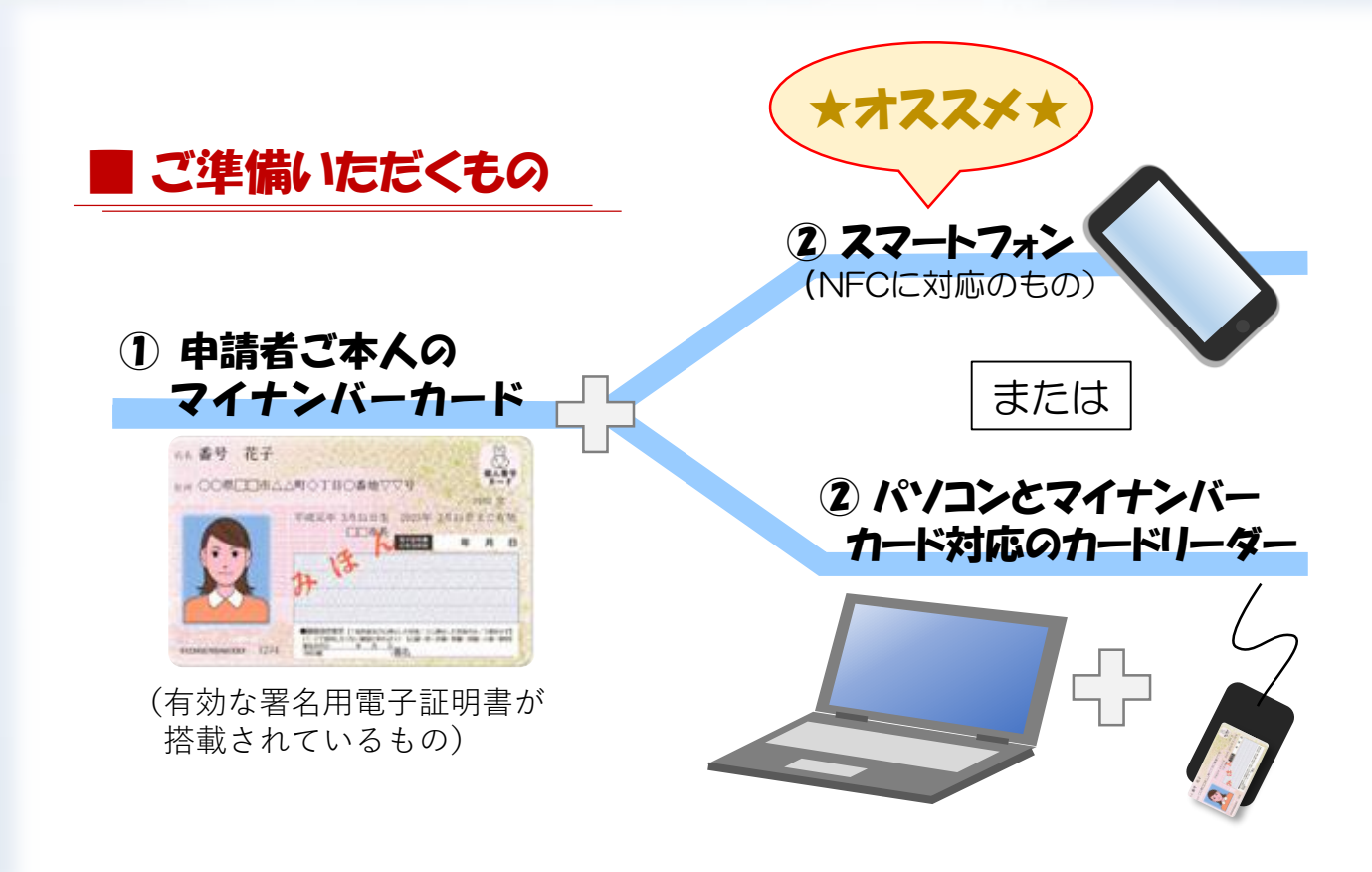

※ 支払方法については、以下に対応しています。 ≪クレジットカード≫ VISA、Mastercard、JCB、AMEX、Diners

≪コード決済≫ PayPay、d払い、au Pay、楽天ペイ 0.利用者登録について

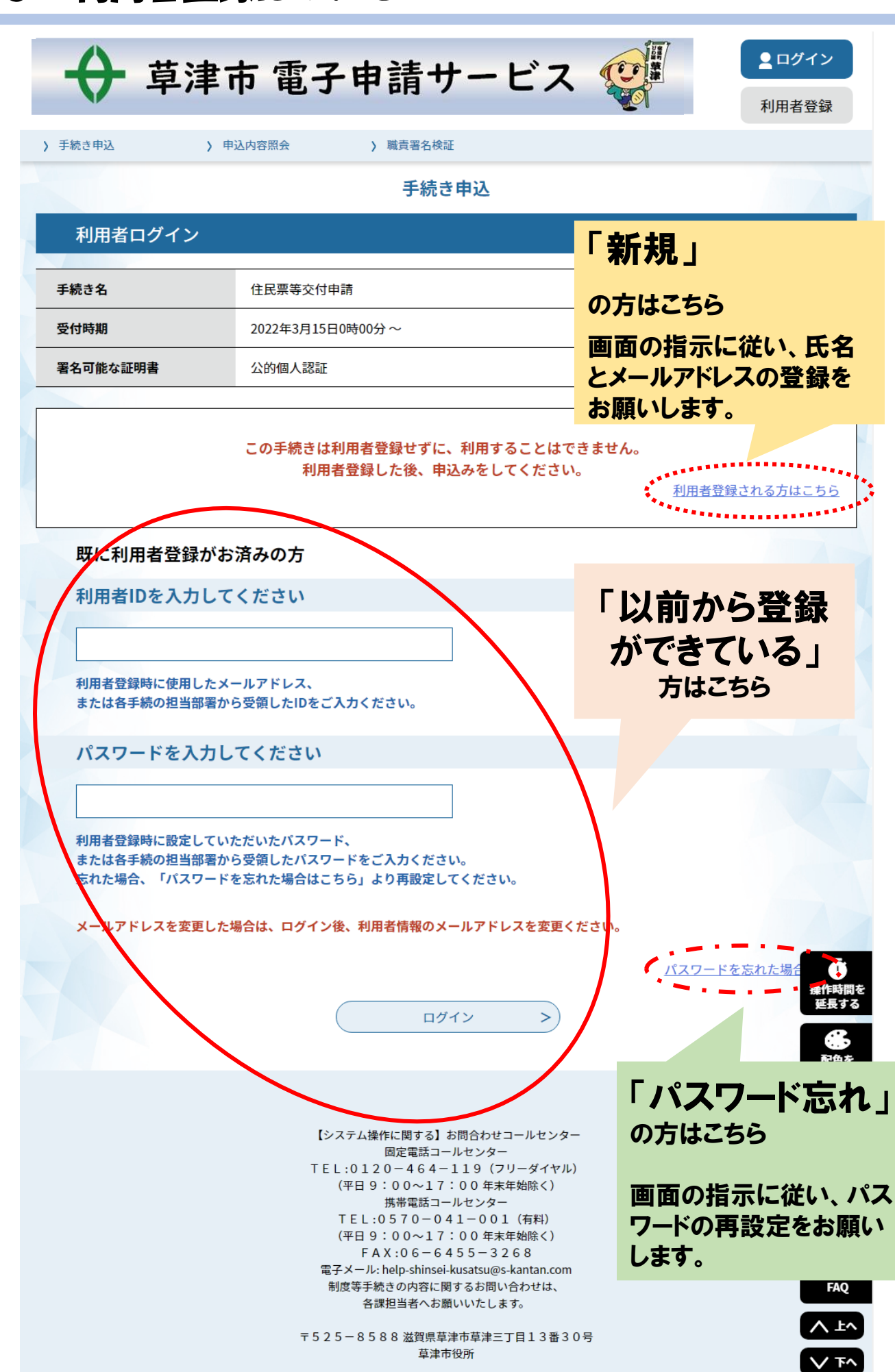

# 1. 手続きの申込について

| > 手続き申込 > 申                                                                                     | 这内容照会                                                                                                    |                                                                                                    |                                                                    |
|-------------------------------------------------------------------------------------------------|----------------------------------------------------------------------------------------------------|----------------------------------------------------------------------------------------------------|--------------------------------------------------------------------|
|                                                                                                 | 手続き                                                                                                    | き申込                                                                                                    |                                                                    |
| <b>Q</b> 、手続き選択をする                                                                              | メールアドレスの確認                                                                                                    | 🖉 内容を入力する                                                                                                    | 🔷 申し込みをする                                                          |
|                                                                                                 |                                                                                                    |                                                                                                    |                                                                    |
| 手続き説明                                                                                           |                                                                                                    |                                                                                                    |                                                                    |
|                                                                                                 | 下記の内容を必ず                                                                                                    | お読みください。                                                                                                    |                                                                    |
| 手続き名                                                                                            | 住民票等交付申請                                                                                                    |                                                                                                    |                                                                    |
| 説明                                                                                              | 住民票の写しを請求できます。<br>【注意事項】必ずお読みください<br>・手数料:1通350円 ※別途:<br>・1回の申請で、最大5種類の証<br>・申請できるのは、申請者本人の<br>・職員記入欄には何も記入しない<br>・申請後、正式な受理連絡ととも<br>から料金をお支払いください。<br>・お支払い期限から3日を経過し<br>承ください。<br>・お急ぎの場合は、コンビニ交付 | <b>!</b><br>郵送料がかかります。<br>明書を申請できます。<br>世帯分のみです。<br>でください。<br>に、料金をメールでお知らせいたしま<br>ますと、申請はキャンセル扱いとさせ<br>サービスもご利用ください。 | ますので、メール記載のURL<br>さていただきますので、ご了                                    |
| 受付時期                                                                                            | 2022年3月15日0時00分~                                                                                                    |                                                                                                    |                                                                    |
| 署名可能な証明書                                                                                        | 公的個人認証                                                                                                    |                                                                                                    |                                                                    |
| 問い合わせ先                                                                                          | 市民課 戸籍住基係                                                                                                    |                                                                                                    |                                                                    |
| 電話番号                                                                                            | 077-561-2344                                                                                                    |                                                                                                    |                                                                    |
| FAX番号                                                                                           | 077-561-2492                                                                                                    |                                                                                                    |                                                                    |
| メールアドレス                                                                                         | shimin@city.kusatsu.lg.jp                                                                                                    |                                                                                                    |                                                                    |
| <利用規約>                                                                                          |                                                                                                    |                                                                                                    | Ō                                                                  |
| <ul> <li>草津市電子申請システム(電子</li> <li>1 目的</li> <li>この規約は、草津市電子申請</li> <li>います。)に対し、インターネ</li> </ul> | ー甲請サービス)利用規約<br>iシステム(電子申請サービス)(以下「本<br>·ットを通じて申請・届出及び講座・イベン                                                                                                    | システム」といいます。)を利用して草津<br>ト申込みを行う場合の手続きについて必要                                                                            | 操作時間を<br>延長する<br>に<br>に<br>した<br>変更する<br>を<br>変更する                 |
| 2 利用規約の同意<br>本システムを利用して申請・<br>ステムのサービスを提供します<br>意することができない場合は、<br>します。                          | 届出等手続を行うためには、この規約に同<br>。本システムをご利用された方は、この規<br>本システムをご利用いただくことができま                                                                                                    | 意していただくこと<br>約に同意されたもの<br>せん。なお、閲覧の                                                                                   | ・確認いただき、<br>る」を押下して<br>り                                           |
| 「同意する」ボタンをクリック<br>登録した情報は当サービス内で                                                                | 7 することにより、この説明に同意<br>でのみ利用するものであり、他への<br>上記をご理解いただけましたり                                                                                                    | 意いただけたものとみな<br>D転用・開示は一切行した。<br>6、同意して進んでくだい。                                                                         | FAQ                                                                |
| (<                                                                                              | 一覧へ戻る                                                                                                    | 同意する                                                                                                    | ><br>><br>><br>><br>><br>><br>><br>><br>><br>><br>><br>><br>><br>> |

# 2. 電子署名環境確認

| チ続き申込     ・     ・     ・     ・     ・     ・     ・     ・     ・     ・     ・     ・     ・     ・     ・     ・     ・     ・     ・     ・     ・     ・     ・     ・     ・     ・     ・     ・     ・     ・     ・     ・     ・     ・     ・     ・     ・     ・     ・     ・     ・     ・     ・     ・     ・     ・     ・     ・     ・     ・     ・     ・     ・     ・     ・     ・     ・     ・     ・     ・     ・     ・     ・     ・     ・     ・     ・     ・     ・     ・     ・     ・     ・     ・     ・     ・     ・     ・     ・     ・     ・     ・     ・     ・     ・     ・     ・     ・     ・     ・     ・     ・     ・     ・     ・     ・     ・     ・     ・     ・     ・     ・     ・     ・     ・     ・     ・      ・     ・      ・      ・      ・      ・      ・      ・      ・      ・      ・      ・      ・      ・      ・      ・      ・      ・      ・      ・      ・      ・      ・      ・      ・      ・      ・      ・      ・      ・      ・      ・      ・      ・      ・      ・      ・      ・      ・      ・      ・      ・      ・      ・      ・      ・      ・      ・      ・      ・      ・      ・      ・      ・      ・      ・      ・      ・      ・      ・      ・      ・      ・      ・      ・      ・      ・      ・      ・      ・      ・      ・      ・      ・      ・     ・      ・     ・     ・     ・     ・     ・     ・     ・     ・     ・     ・     ・     ・     ・     ・     ・     ・     ・     ・     ・     ・     ・     ・     ・     ・     ・     ・     ・     ・     ・     ・     ・     ・     ・     ・     ・     ・     ・     ・     ・     ・     ・     ・     ・     ・     ・     ・     ・     ・     ・     ・     ・     ・     ・     ・     ・     ・     ・     ・     ・     ・     ・     ・     ・     ・     ・     ・     ・     ・     ・     ・     ・     ・     ・     ・     ・     ・     ・     ・     ・     ・     ・     ・     ・     ・     ・     ・     ・     ・     ・     ・     ・     ・     ・     ・     ・     ・     ・     ・     ・     ・     ・     ・     ・     ・     ・     ・     ・     ・     ・     ・     ・     ・     ・     ・     ・     ・     ・     ・     ・     ・     ・     ・     ・     ・     ・     ・     ・     ・     ・     ・     ・     ・     ・     ・     ・     ・     ・     ・     ・     ・     ・     ・ |                                        |                                     |                            |                                                |
|----------------------------------------------------------------------------------------------------|----------------------------------------|-------------------------------------|----------------------------|------------------------------------------------|
|                                                                                                    | ≑続き申込                                  |                                     |                            |                                                |
| <b>Q 手続き選択をする</b> メールアドレスの確                                                                                                    | 2                                      | 内容を入力する                             | 🗐 #L                       | 込みをする                                          |
|                                                                                                    |                                        | 2電子署名 磁調いた                          | A対応ができ                     | ていることを                                         |
| 電子署名環境確認                                                                                                    |                                        | 確認いた<br>押下して                        | ください。                      | : Veo 1-5                                      |
| ご利用いただ 電子署<br>ける場合の ※ このアプリケーションにて<br>メッセージ 電子署名以外の                                                                                                    | 名は利用可能です。<br>端末識別情報(UUII<br>用途には使用いたし  | D)が使用されますか<br>ません。                  |                            |                                                |
|                                                                                                    |                                        |                                     |                            |                                                |
|                                                                                                    | 申込へ進む                                  | >                                   |                            |                                                |
|                                                                                                    |                                        |                                     |                            |                                                |
|                                                                                                    | こならな                                   | い場合・                                | ••                         |                                                |
| 電子署名環境確認                                                                                                    |                                        |                                     |                            |                                                |
| けない場合の<br>メッセージ<br>インストールのリンクから、ご利用のOS、ブラ                                                                                                    | ・ションのインストー<br>ソフトのインストーJ<br>ラウザに対応したアフ | ルが必要です。<br>レを行っていない場合<br>゚リのダウンロードを | <del>〕</del> 、<br>行ってください。 |                                                |
| メッセージに従い、 アプリケー<br>※ 詳しくは電子申請システム                                                                                                    | ションのインス<br>いサイト上の「                     | ストールをお<br>ヘルプ」でご                    | 頼いします。<br>「確認くださ           | 61。                                            |
|                                                                                                    |                                        | 5                                   | 7                          |                                                |
| -スマートフォンの場合-                                                                                                    |                                        | -パソコン                               | の場合-                       |                                                |
| ● 草澤市<br>電子申請システム ② ステム                                                                                                    |                                        |                                     |                            |                                                |
| ▲ 草津市                                                                                                    | いつでも、どこでも、行政<br>ンターネットで行うこと <i>t</i>   | <b>女手続きをイ</b><br>ができます              |                            | 1                                              |
| ● 電子申請システム 2000 2000                                                                                                    | 手続き申込へ                                 |                                     |                            | し<br>操作時間を<br>延長する                             |
| <b>2</b> ロクイン<br>利用#登録                                                                                                    |                                        |                                     |                            | (3)<br>配色を<br>変更する                             |
| + ① 操作時間を延長する                                                                                                    |                                        | 手続き                                 | 申込                         | AA<br>文字サイズ<br>を変更する                           |
| いつでも、                                                                                                    | く 手続き選択をする                             | メールアドレスの確認                          | 内容を入力する                    | 申し込みをす<br>へルプ                                  |
| ? ~ ルブ                                                                                                    | 検索項目を入力(選択                             | ?)して、手続きを検索して                       | てください。                     | FAQ                                            |
|                                                                                                    | 検索キーワード                                |                                     |                            | 類義語検索を行う 2 2 2 2 2 2 2 2 2 2 2 2 2 2 2 2 2 2 2 |

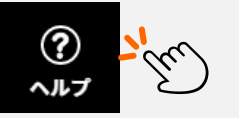

ヘルプを押下すると・・・

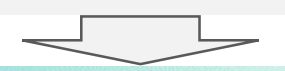

### 操作マニュアル 目次

#### 第5章 電子署名

5.1 動作環境と事前準備

<u>5.1.1 利用者クライアントソフト確認とインストール方法について</u>

<u>5.1.2 ブラウザの設定(IE)</u>

5.1.3 商業登記に基づく証明書の電子署名のためのIE設定

5.2 電子署名手続きの申込(パソコンの場合)

<u>5.2.1 電子署名環境の確認</u>

<u>5.2.2 電子署名APのインストール</u>

<u>(a) 電子署名APのインストール(IE)</u>

<u>(b) 電子署名A Pのインストール(旧Edge)</u>

5.2.3 公的個人認証による証明書の電子署名

5.2.4 商業登記に基づく証明書の電子署名

<u>5.3 電子署名手続きの申込(スマートフォンの場合)</u>

<u>(a) Androidスマートフォンの場合</u> (b) iPhoneスマートフォンの場合

<u>5.4 電子署名APのアンインストール</u>

<u>(a) 電子署名APのアンインストール(IE)</u>

<u>(b1) 電子署名APのアンインストール(IEEdge)</u>

(b2) 電子署名APのアンインストール(新Edge)

(c) 電子署名A Pのアンインストール(Windows版Chrome)

(d) 電子署名APのアンインストール(Mac版Chrome)

(e) 電子署名APのアンインストール(Safari)

(f) 電子署名APのアンインストール(Androidスマートフォン)

(g) 電子署名APのアンインストール(iPhoneスマートフォン)

「公的個人認証」にかかる項目を ご確認ください。

# 3. 申請内容入力

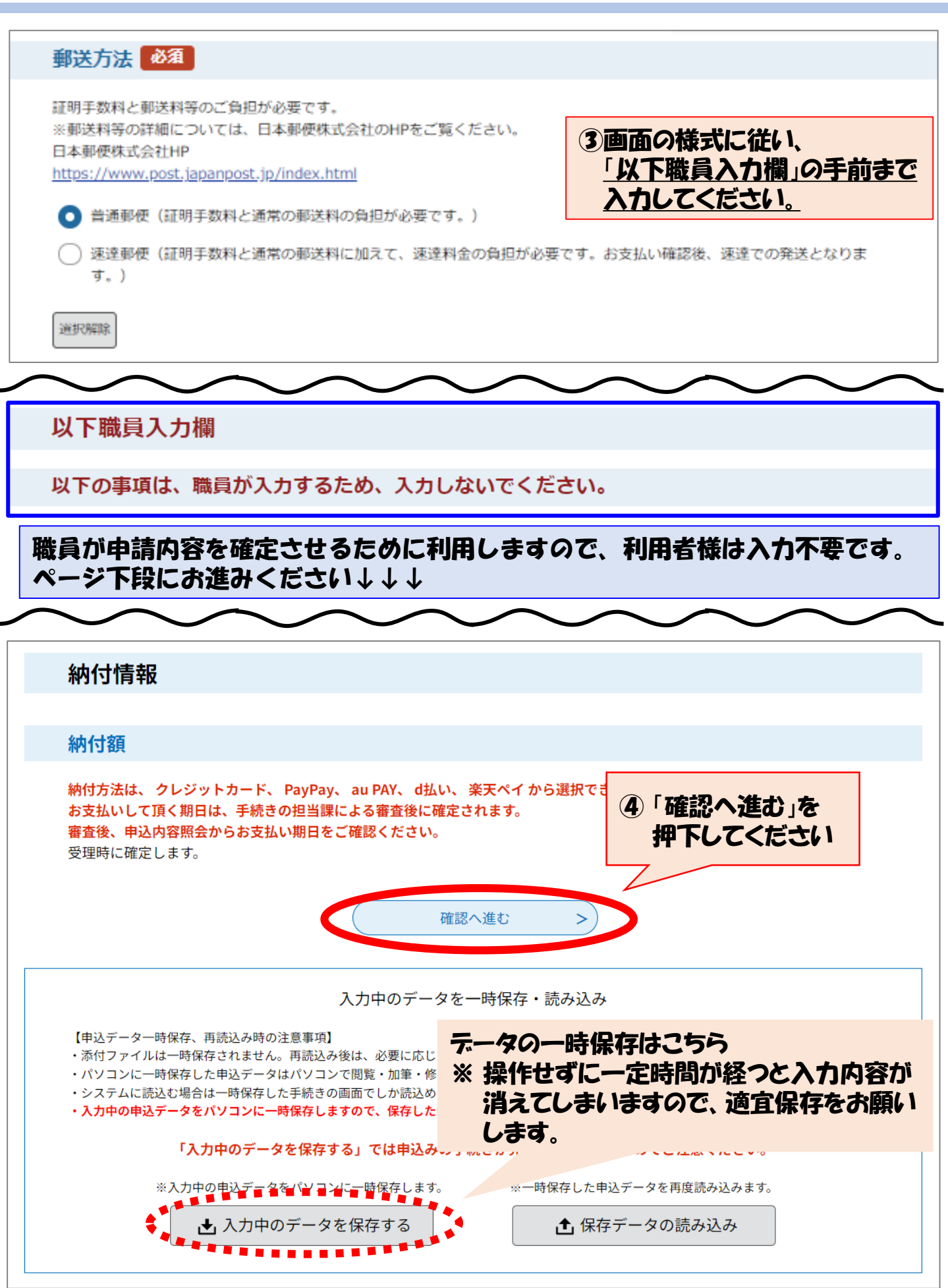

# 4. 電子署名(マイナンバーカードを使った本人確認)

| 自认確認                                                                                                    |
|----------------------------------------------------------------------------------------------------|
| Техереша                                                                                                    |
| 【草津市提供】住民票の写し電子申請<br>                                                                                          |
| 申請者情報                                                                                                    |
|                                                                                                    |
|                                                                                                    |
|                                                                                                    |
|                                                                                                    |
|                                                                                                    |
|                                                                                                    |
|                                                                                                    |
| 「一日日日日日日日日日日日日日日日日日日日日日日日日日日日日日日日日日日日日                                                                         |
|                                                                                                    |
|                                                                                                    |
| <                                                                                                    |
|                                                                                                    |
|                                                                                                    |
| 電子署名について                                                                                                    |
|                                                                                                    |
| この申請にはあなたの電子署名が必要です。                                                                                           |
|                                                                                                    |
| 電子申請では、他人が本人になりすまして申請したり、情報が送られる途中で、第三者によって改ざんされるおそれがありま<br>す。                                                 |
| これを防ぐため、この申請では確かに本人が申請したことを証明する必要があり、ちょうど紙の書類に署名をするのに印鑑を<br>押すのと同じように、電子申請の場合は <b>電子証明書を使った電子署名をお願いしています</b> 。 |
| 印鑑にも実印や会社印など色々な種類があるのと同じように、電子証明書も、目的に応じ                                                                       |
| 個人の実印にあたるものとしては、公的個人認証サービス制度により市町村の窓口で発行                                                                       |
| にカード(例:マイナンバーカードなど)の中に記載されています。                                                                                |
|                                                                                                    |
| (< 前へ戻る 次へ進む > )                                                                                               |

# 5. 電子署名手続き(マイナンバーカード必須です)

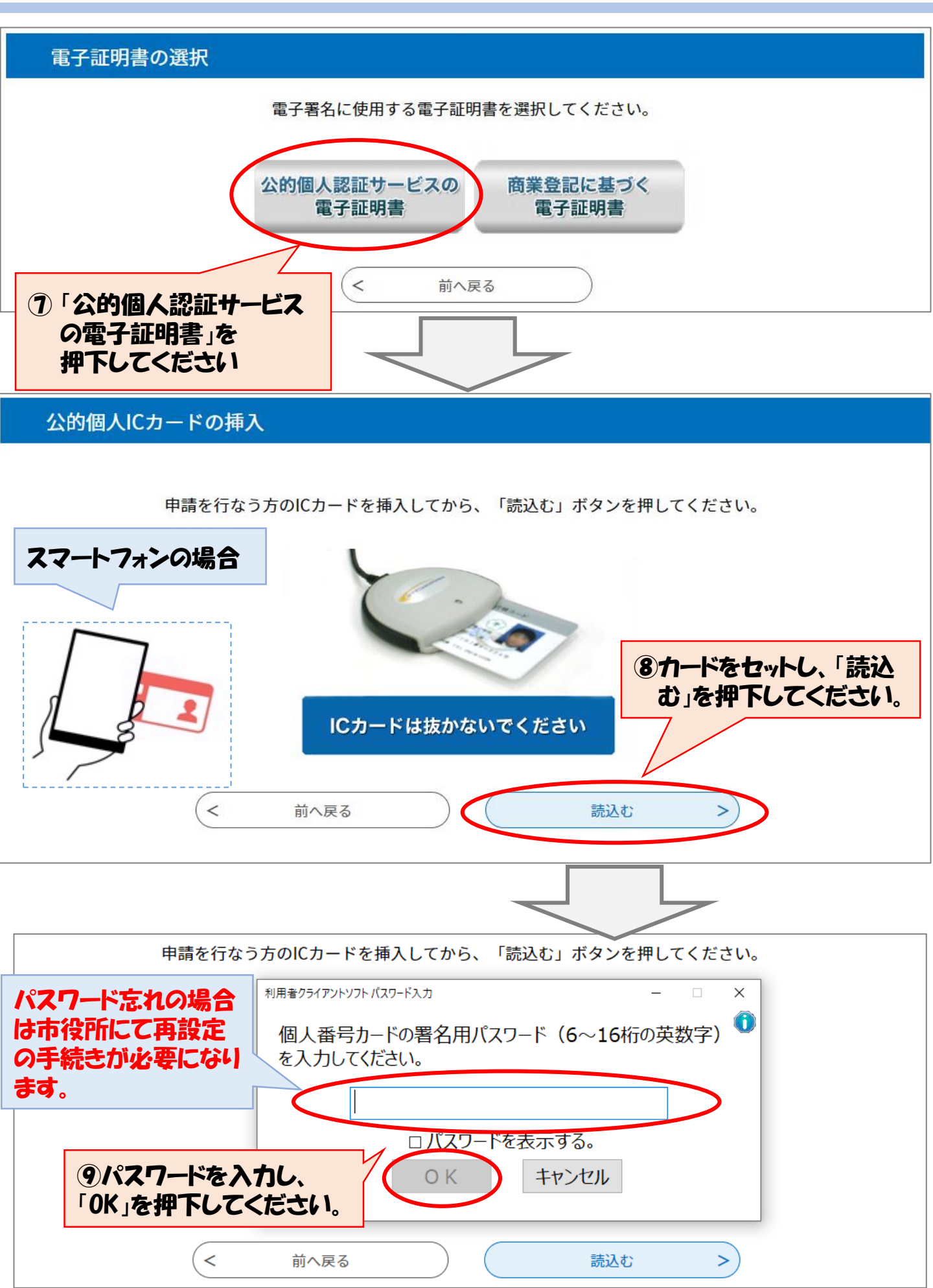

### 6. 電子署名環境確認

#### 署名内容の確認

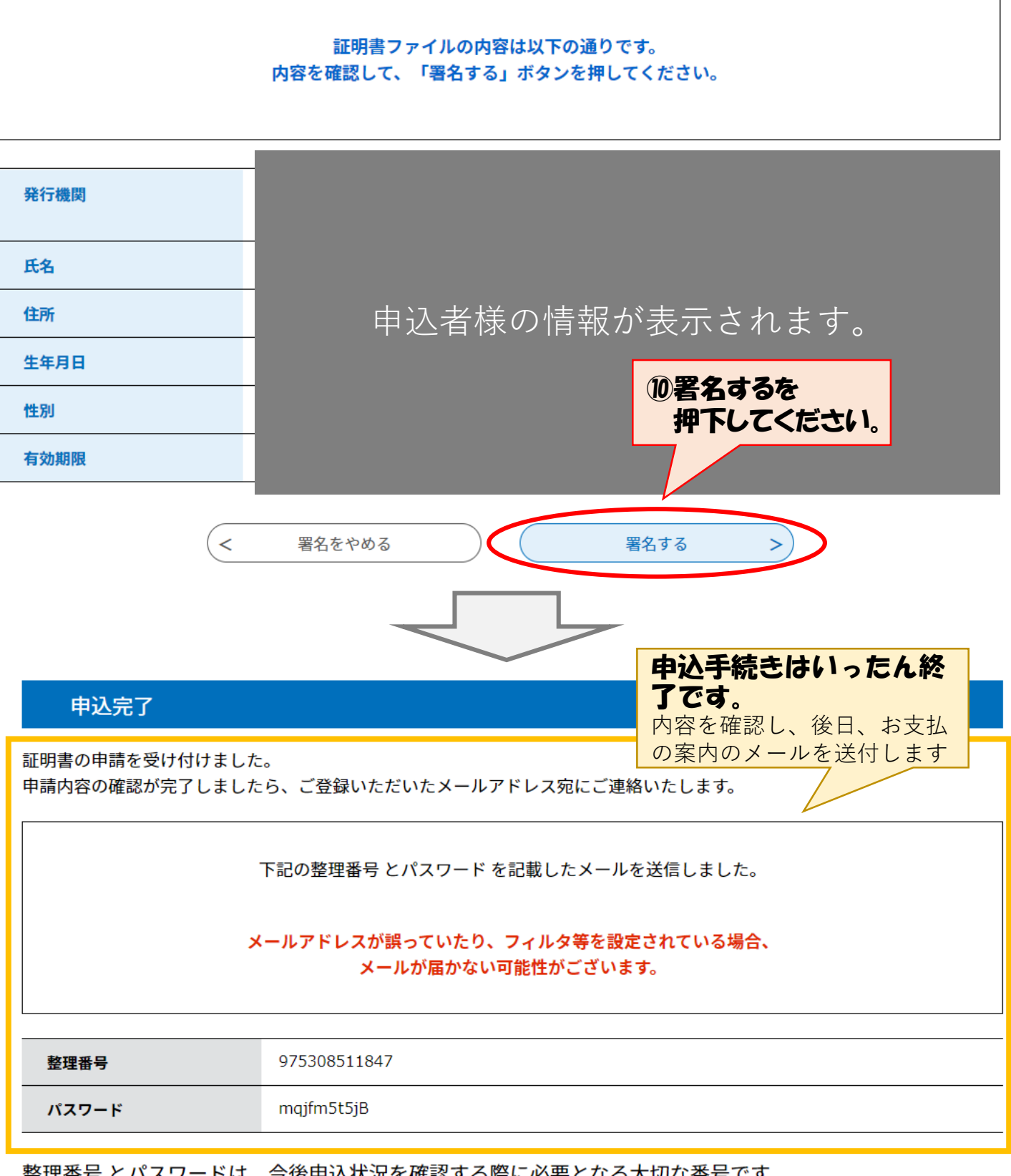

整理番号 とパスワードは、今後申込状況を確認する際に必要となる大切な番号です。 特にパスワードは他人に知られないように保管してください。

なお、内容に不備がある場合は別途メール、または、お電話にてご連絡を差し上げる事があります。

# 市からのメール連絡が 来た後の手続き

### 7. お支払い手続きへ

#### 申込内容照会

#### 申込詳細

#### 申込内容を確認してください。

| 手続き名 | 20220215_市民課住民票                                                          |                              |
|------|--------------------------------------------------------------------------|------------------------------|
| 整理番号 | 528042375452                                                             | 担当者が確認する際に金額<br>確定手続きをするため必ず |
| 処理状況 | 完了                                                                       | 「修正」が表示されます。                 |
| 処理履歴 | 2025年2月20日11時44分 受理<br>2025年2月20日11時43分 修正(担当者訂正)<br>2025年2月20日11時43分 申込 |                              |

最新データ表示

#### 納付情報

| オンライン決済 | Omni Payment Gateway<br>(NTTデータ決済代行)で<br>お支払いされる方はこちら                                                                                                    |
|---------|----------------------------------------------------------------------------------------------------|
| 支払可能期限  | 2025年02月21日                                                                                                    |
| 納付額     | ¥500 ①こちらを押下してください                                                                                                    |
| 納付済額    |                                                                                                    |
| 納付状況    | 未払い<br>お支払いから納付状況の反映までに時間がかかる場合があります。<br>納付状況が変わらない場合は、時間をおいて再度ご確認ください。<br>※最新の納付情報を確認する場合は、「最新データ表示」ボタンを押してください。<br>1時間以上納付状況が変わらない場合は、<br>お手数ですが画面下部に記載の問合わせ先までご連絡をお願いします。 |
| 納付日     |                                                                                                    |

#### 伝達事項

| 日時          | 内容 |  |
|-------------|----|--|
| 伝達事項はありません。 |    |  |

### 8. お支払い手続き

#### 申込内容照会

| 決済方法選択                                                                                                    |                                                                                                    |
|----------------------------------------------------------------------------------------------------|----------------------------------------------------------------------------------------------------|
| <ul> <li>クレジットカード</li> <li>PayPay</li> <li>au PAY</li> <li>d払い</li> <li>楽天ペイ</li> </ul>                                        | 2ご希望の支払手段を<br>選択してください。                                                                                                    |
| <同意事項>                                                                                                    |                                                                                                    |
| <ul> <li>本ページは、株式会社NTTデ<br/>す。手数料は、地方公共団体、独</li> <li>本ページでは、ご利用者様は</li> <li>法人への手数料の納付に係る契約</li> <li>託を申し込むことができます。</li> </ul> | -タ(以下「当社」という。)が運営する、各種手数料(以下「手数料」という。)の電子納付専用ページで<br>な行政法人のうち必要な宛先に納付します。<br>当社に対し、地方公共団体への手数料納付(以下「納付事務」という。)の委託またはご利用者様から独立行政<br>の申込手続(以下「代行事務」といい、納付事務と代行事務のいずれかを指して「納付事務等」という。)の委 |
| ・ すべ パンプロ (日本政策の) <同意事項> ・「16.独立行政法なされます。                                                                                      | またびはーモンローセゼキ 1 の たたびには、 1 の たたびにま、 この (本語の) たただき、 この (本語の) たださき、 この つ し し て 最 下段の チェックを 押下してください<br>A との 納付契約の成立時、                                                                    |

プライバシーポリシーについては<u>こちら(Omni Payment Gatewayサイト)</u>

#### 上記の内容をご確認の上、ご同意いただける場合 「同意する」にチェックをして、「支払へ進む」をクリックしてください。

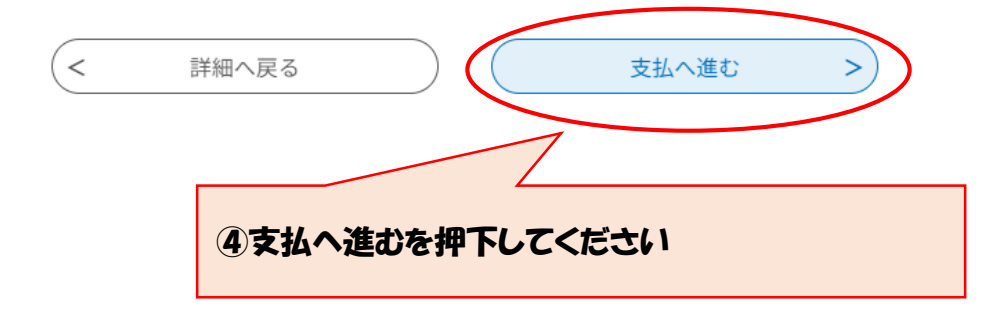

## 9. お支払い手続き

### <u>クレジットカードで支払う場合</u>

| クレジットカード情         | 報入力    |                 |
|-------------------|--------|-----------------|
| 納付内容              | 住民票の写し |                 |
| 納付金額              | ¥1     |                 |
| カード番号 必須          | _      |                 |
| ハイフン(-)抜きで数字のみご記. | 入ください。 |                 |
| 有効期限 必須           |        | 5クレジットカードの情報    |
| 月/                | 年      | を入力してください       |
| セキュリティコード         | 必須     |                 |
|                   | ~      | ⑥確認へ進むを押下してください |
| <                 | 選択へ戻る  | 確認へ進む           |

### <u>コード決済で支払う場合</u>

申込内容照会

決済確認

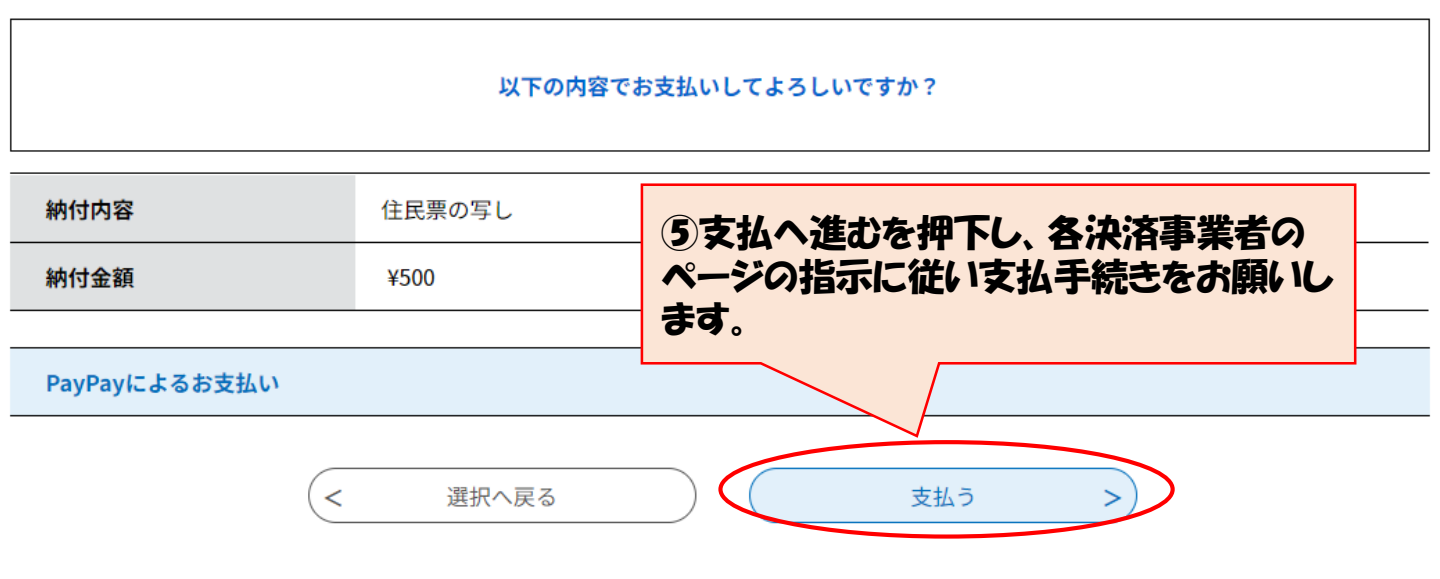

# 10. 申込完了画面

#### 申込内容照会

#### 申込詳細

申込内容を確認してください。

| 手続き名 | 【草津市提供】住民票の写し電子申請3                                                       |
|------|--------------------------------------------------------------------------|
| 整理番号 | 087857374725                                                             |
| 処理状況 | 完了                                                                       |
| 処理履歴 | 2022年4月19日10時39分 受理<br>2022年4月19日10時39分 修正(担当者訂正)<br>2022年4月19日10時37分 申込 |

#### 納付情報

| 納付情報    |               | 最新デー           | タ表示 |
|---------|---------------|----------------|-----|
| クレジット決済 | お支払いが完了しています。 |                |     |
| 支払可能期限  | 2022年04月21日   | <br>申請手続き完了です。 |     |
| 納付額     | ¥500          | お支払いの完了を市で確認   |     |
| 納付状況    | 支払済           | いたします。         |     |
|         |               |                |     |

#### 伝達事項

| 日時          | 内容 |  |
|-------------|----|--|
| 伝達事項はありません。 |    |  |